# PURPOSE

The Enrichment Student Registration Application allows parents/guardians to apply for LA Unified's Enrichment program virtual offerings.

The job aid provides directions to:

- View the list of courses offered and their course descriptions; and
- Apply for a desired course.

*Families will be able to login at enrichment.lausd.net using their Parent Portal Single Sign-On* (SSO) account. For more information regarding you Parent Portal SSO account, please visit the Parent Portal Resource website: <u>https://achieve.lausd.net/Page/10470.</u>

#### **PROCEDURE – VIEW COURSE LIST AND COURSE DESCRIPTION**

**Step 1** Launch enrichment.lausd.net. All browsers work, except Internet Explorer.

#### **Review Course List**

 All available courses display according to grade level: Elementary, Middle, and High School.

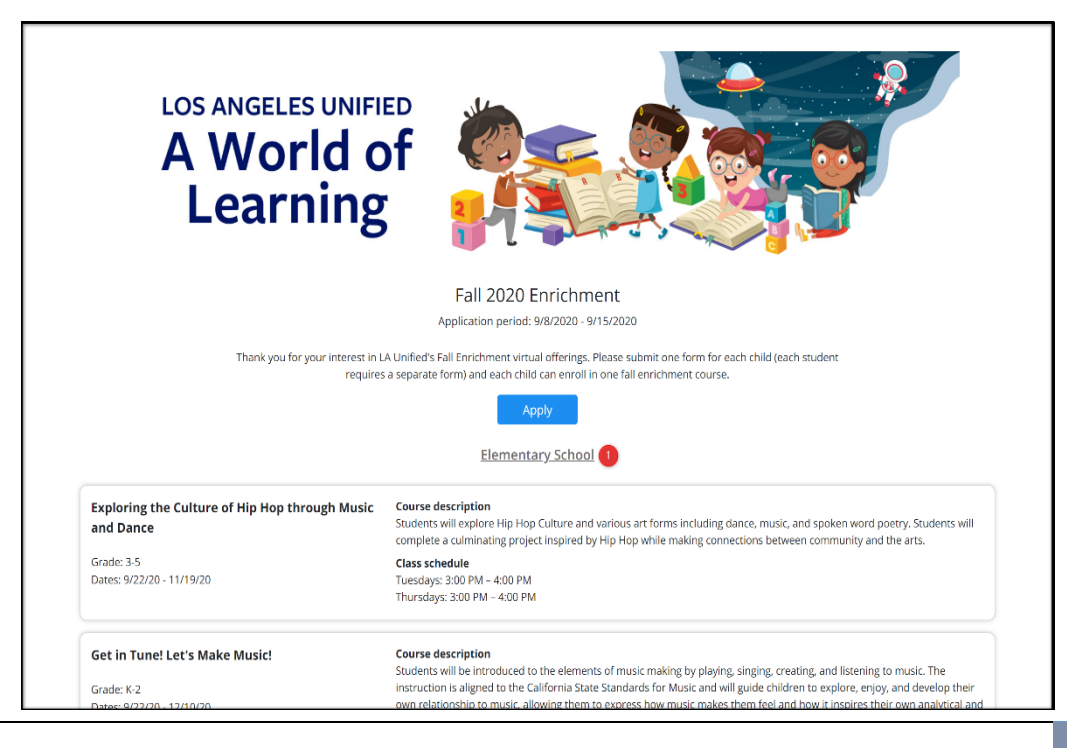

# **Enrichment Student Registration**

|                                                                               | Middle School 2                                                                                                    |
|-------------------------------------------------------------------------------|----------------------------------------------------------------------------------------------------|
| Animation with Illumination<br>Grade: 6-8<br>Dates: 9/23/20 - 12/12/20        | Course description<br>Our friends at Illumination, the creators of Despicable Me, The Secret Life of Pets, and many other great stories, are going to<br>help students learn to draw, create animation, and tell stories.<br>Class schedule<br>Wednesdays: 3:00 PM – 4:30 PM<br>Saturdays: 9:00 AM – 10:30 AM                                                                                                    |
| CBZ Reboot - LaBlast Dance with Louis Van<br>Amstel of Dancing with the Stars | Course description<br>La Blast is a dance fitness program based on all of the ballroom dances you see on Dancing with the Stars. It is partner free,<br>includes all components of fitness and uses a wide variety of music.                                                                                                    |
| Grade: 6-8<br>Dates: 9/23/20 - 12/12/20                                       | Class schedule<br>Wednesdays: 3:00 PM – 4:00 PM<br>Saturdays: 9:00 AM – 10:00 AM                                                                                                    |
| CTE MS Engineering Explorations<br>Grade: 6-8<br>Dates: 9/22/20 - 12/4/20     | Course description<br>Engineering Explorations will engage students in learning about what engineers do and what careers are available. Students<br>will explore several fun engineering mini lessons from virtual robotics and a introduction to programming through simple<br>designs using the student friendly CAD program, TinkerCAD. Participants will learn about engineering from the insider's<br>perspective with guest speakers currently working in STEM fields. This course is designed to provide middle school students<br>with opportunities to learn more about the fascinating and exciting topics that are included in the CTE Engineering Design<br>pathway. |
|                                                                               | Class schedule<br>Tuesdays: 3:00 PM – 5:00 PM                                                                                                    |
| Digital Art for a Sustainable Future                                          | Course description<br>Following a successful summer program, grades 6-8 students create digital art that advocates for better stewardship of our                                                                                                    |
| Grade: 6-8                                                                    | giobal and local environment. Students will think globally and act locally as they build a digital arts portfolio that captures the<br>beauty of the natural world and inspires us to lean in for a more sustainable future. Collaboration with community partners                                                                                                    |

|                                                                      | High School                                                                                                    |
|----------------------------------------------------------------------|----------------------------------------------------------------------------------------------------|
| Conceptual Design 1B CTE<br>Grade: 9-12<br>Dates: 9/22/20 - 12/17/20 | Course description<br>This Course focuses on conceptual art in game design, animation, and film. Conceptual art is first attempt to visually create<br>characters, environments, creatures and props from written descriptions. Students will learn about the vital role this plays in<br>the entertainment industry and the skills of drawing and painting needed to produce such artwork. Students will be<br>producing conceptual artwork individually and as teams to emulate the collaboration used in the media industry.<br>Class schedule<br>Tuesdays: 3:30 PM – 5:00 PM synchronous plus 60-minutes asynchronous<br>Thursdays: 3:30 PM – 5:00 PM synchronous plus 60-minutes asynchronous                                                                                                    |
| Constitutional Law B<br>Grade: 9-12<br>Dates: 9/22/20 - 12/17/20     | Course description<br>Constitutional Law is the study of pivotal Supreme Court cases. In Constitutional Law, students will learn to understand our<br>nation's founding documents, explore precedent-setting Supreme Court cases, and tackle difficult questions about what the<br>Founding Fathers really intended. Students will also build a foundation for evaluating future judicial decisions based on<br>Supreme Court precedent.<br>Class schedule<br>Tuesdays: 3:30 PM – 5:00 PM synchronous plus 60-minutes asynchronous<br>Thursdays: 3:30 PM – 5:00 PM synchronous plus 60-minutes asynchronous                                                                                                    |
| <b>Creative Writing</b><br>Grade: 9-12<br>Dates: 9/22/20 - 12/17/20  | Course description<br>The major purpose of this standards-aligned semester elective course is to provide opportunities to develop, extend, and<br>refine the craft of writing while analyzing the historical impact of the legendary RMS Titanic. Students will develop their<br>knowledge of the craft of writing by analyzing the characteristics of the personal stories, exploration, discoveries and impact<br>of the RMS Titanic. They will analyze the ways in which the themes of the Titanic represent a view or comment on life.<br>Students will engage in interactive reading and writing assignments, all through the lens of the RMS Titanic, many of which<br>include informal writing throughout the process. Students will move from pre-reading activities, through reading and post-<br>reading activities, to formal writing or end of course project assignments.<br><b>Class schedule</b><br>Tuesdays: 3:30 PM – 5:00 PM synchronous plus 60-minutes asynchronous<br>Thursdays: 3:30 PM – 5:00 PM synchronous plus 60-minutes asynchronous |

- Course Tiles Include:
  - 1. Course Title
  - 2. Course Description
  - 3. Class Schedule
  - 4. Grade Level
  - 5. Course Duration

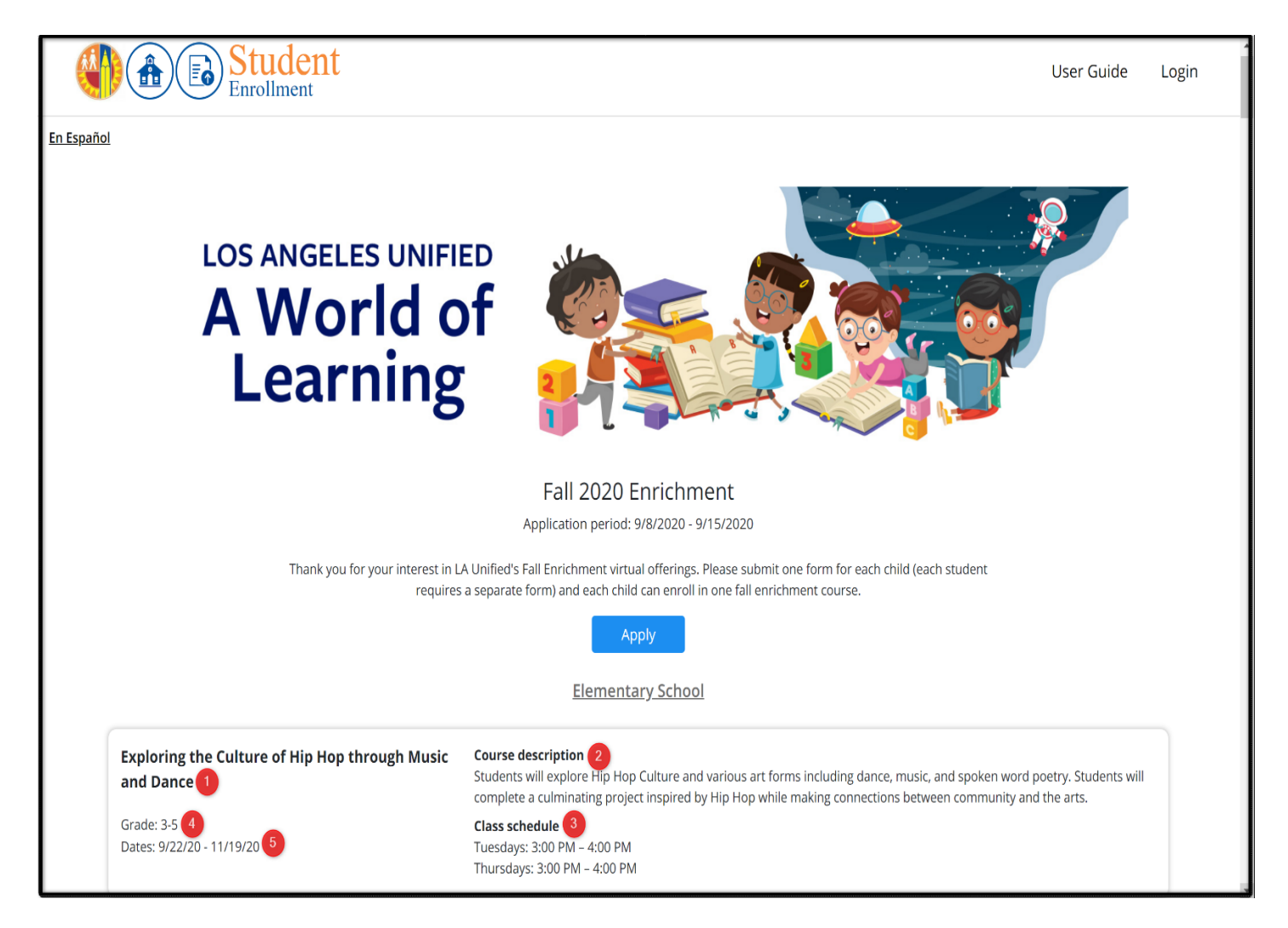

## PROCEDURE – APPLY FOR DESIRED COURSE

#### Step 1 Click Apply

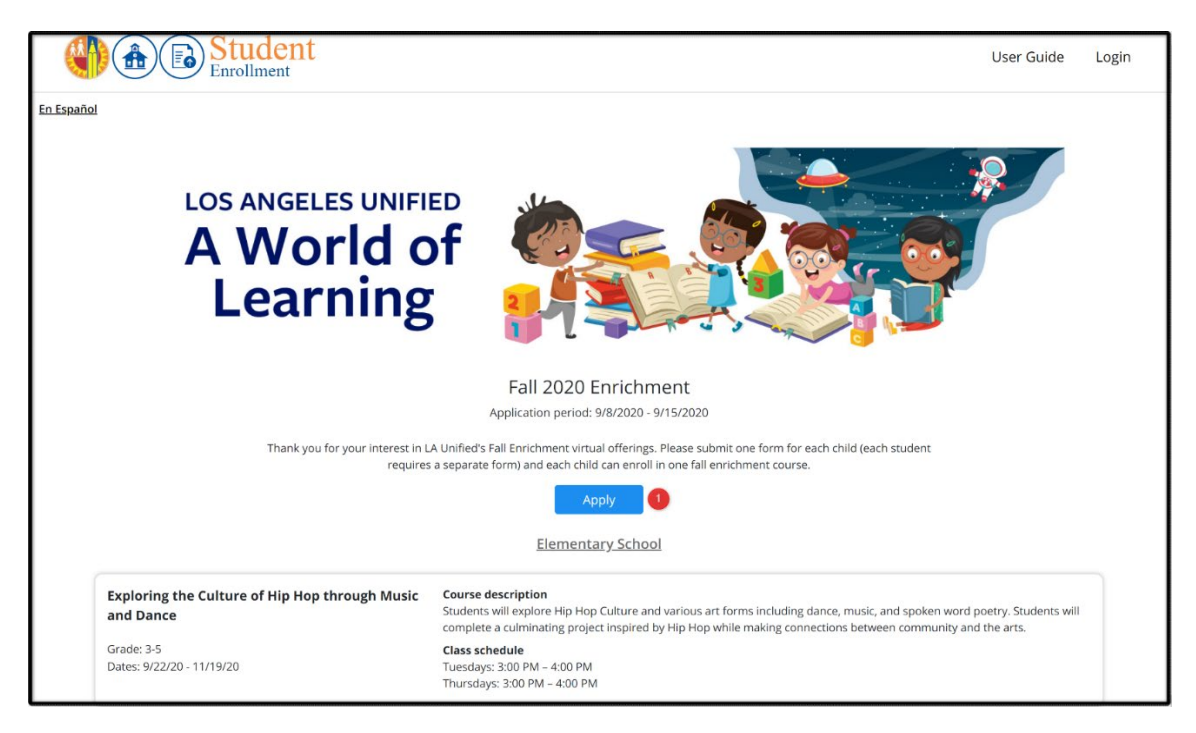

**Step 2** Click **LAUSD Parent/Guardian** to login. Use Parent Portal Single Sign-On (SSO) account. If you have trouble logging in, please visit the Parent Portal Resource website:

https://achieve.lausd.net/Page/10470 or contact Parent and Community Services (PCS) at (213) 443-1300.

| A B Student |                                                                                           | User Guide Login |
|-------------|-------------------------------------------------------------------------------------------|------------------|
| En Español  | Login<br>LAUSD Parent/Guardian<br>Admin, Principal, Designee                              |                  |
|             | © 2020 - LOS ANGELES UNIFIED SCHOOL DISTRICT<br>333 S Beaudry Ave., Los Angeles, CA 90017 |                  |

#### Step 3 Login

- 1. Enter Parent Portal Single Sign-On (SSO) Email
- 2. Enter Password
- 3. Click Login
- 4. Click on the Forgot password? link if you do not remember your password
- 5. Click on Create an account if you do not have a parent portal account

|            | Student<br>Enrollment         | U                                    | ser Guide | Login |
|------------|-------------------------------|--------------------------------------|-----------|-------|
| En.Español | ← Return<br>Email<br>Password | LAUSD Parent/Guardian                |           |       |
|            | •                             | Create an account   Forgot password? |           |       |

STEP 4 Browse through the course list and click Apply on your desired course.

| Fall 2020 Enrichment<br>Application period: 978/2020 - 9/15/2020                                                                                                    |
|----------------------------------------------------------------------------------------------------|
| Fall 2020 Enrichment<br>Application period: 978/2020 - 9/15/2020                                                                                                    |
| Fall 2020 Enrichment<br>Application period: 9/8/2020 - 9/15/2020                                                                                                    |
|                                                                                                    |
| fied's Fail Enrichment virtual offerings. Please submit one form for each child (each student<br>arate form) and each child can enroll in one fail enrichment course.                                                                                                    |
| Elementary School                                                                                                    |
| arse description<br>dents will explore Hip Hop Culture and various art forms including dance, music, and spoken word poetry. Students will<br>pible a culminating project inspired by Hip Hop while making connections between community and the arts.<br>as schedule<br>esdays: 300 PM – 400 PM |
| dent<br>nple<br>ss si<br>isda                                                                                                    |

#### STEP 5 Click Select to select the student you would like to submit an application for.

|                   | ent<br>t                                                                                                    | н                                                                                            | lome U          | lser Guide | Parent/Guardian<br>Logout |  |
|-------------------|----------------------------------------------------------------------------------------------------|----------------------------------------------------------------------------------------------|-----------------|------------|---------------------------|--|
| <u>En Español</u> |                                                                                                    |                                                                                              |                 |            |                           |  |
|                   | Fall 2020 Enr<br>Application period: 9/8/<br>View submitted ap<br>Below is the course you have selected for Fall Enrichment;              | <b>ichment</b><br>2020 - 9/15/2020<br>pplications<br>please now select the student you are a | applying for.   |            |                           |  |
|                   | Course                                                                                                    |                                                                                              | <u>Chan</u>     | ge 2       |                           |  |
|                   | Exploring the Culture of Hip Hop through Music a<br>Open<br>Grade: 3-5<br>Dates: 9/22/20 - 11/19/20                                       | and Dance                                                                                    |                 |            |                           |  |
|                   |                                                                                                    | <u>view cour</u>                                                                             | rse description | n          |                           |  |
|                   | Student 3<br>Note: If any currently enrolled LAUSD student is not listed, <u>click</u><br>your child in a LAUSD school? <u>Click here</u> | <u>here</u> to add/link student to your accour                                               | nt. Need to en  | roll       |                           |  |
|                   | G<br>Atwater Avenue Elementary                                                                                                    | irade:<br>D:                                                                                 | 1 Select        |            |                           |  |
|                   | G<br>Emerson Community Charter                                                                                                    | irade:<br>D:                                                                                 | Select          |            |                           |  |

Click Change (2) to change the selected course

Click on Click here (3) to add or link a student to your account

Click on Click here (4) to enroll your child in a LAUSD school

**STEP 6** Complete the application form and click Submit to complete the registration. Please submit one form for each child; each student requires a separate form. Each child can enroll in one enrichment course. Once an application has been submitted, modifications cannot be made, as such, please verify all information before submitting.

|                   | lent                                                                                                    |                                                                                                    | Home                                                                                         | User Guide     | Parent/Guardian ( |  |
|-------------------|----------------------------------------------------------------------------------------------------|----------------------------------------------------------------------------------------------------|----------------------------------------------------------------------------------------------|----------------|-------------------|--|
| <u>En Español</u> |                                                                                                    |                                                                                                    |                                                                                              |                |                   |  |
|                   | Los Angeles Unit<br>- Fall 2020                                                                                                    | fied School District                                                                                                    |                                                                                              |                |                   |  |
|                   | Exploring the Culture of Hip                                                                                                    | Hop through Music and Dance                                                                                                    |                                                                                              |                |                   |  |
|                   | Course description<br>Students will explore Hip Hop Culture and various art for<br>Students will complete a culminating project inspired by<br>and the arts.                                                                                                    | rms including dance, music, and spoken<br>Hip Hop while making connections betw                                                                                                    | word poetry<br>veen commu                                                                    | nity           |                   |  |
|                   | Class schedule                                                                                                    |                                                                                                    |                                                                                              |                |                   |  |
|                   | 9/22/20 - 11/19/20<br>Tuesdays: 3:00 PM - 4:00 PM<br>Thursdays: 3:00 PM - 4:00 PM                                                                                                    |                                                                                                    |                                                                                              |                |                   |  |
|                   | Important Note                                                                                                    |                                                                                                    |                                                                                              |                |                   |  |
|                   | Please submit one form for each child; each student req<br>enrichment course. Once an application has been submi<br>information before submitting.                                                                                                    | uires a separate form. Each child can en<br>Itted, modifications can't be made, as su                                                                                                    | roll in one fa<br>ch, please ve                                                              | ll<br>rify all |                   |  |
|                   | Parent/Guardian Information                                                                                                    |                                                                                                    |                                                                                              |                |                   |  |
|                   | First name *                                                                                                    | Last name *                                                                                                    |                                                                                              |                |                   |  |
|                   | Laund                                                                                                    | tentumer1                                                                                                    |                                                                                              |                |                   |  |
|                   | Email *                                                                                                    | Phone Number * 1                                                                                                    |                                                                                              |                |                   |  |
|                   | laund testuser filternall com                                                                                                    | <u>-</u>                                                                                                    |                                                                                              |                |                   |  |
|                   | Student Information                                                                                                    | Last name *                                                                                                    |                                                                                              |                |                   |  |
|                   | sense                                                                                                    | Instruments.                                                                                                    |                                                                                              |                |                   |  |
|                   | If your enrichment course of interest requires an external p<br>Unified permission to share your home address with the ex<br>O Yes<br>O No<br>Media Waiver - LAUSD                                                                                                    | partner to send materials to your home, o<br>kternal partner? * 2                                                                                                    | lo you give LA                                                                               |                |                   |  |
|                   | The Los Angeles Unified School District requests your perm<br>electronic means activities in which your pupil has participa<br>enable us to use specially prepared materials to (1) train te<br>continuation and improvement of education programs, and<br>educational programs including but not limited to honor re<br>through the use of mass media, displays, brochures, websi<br>publications. * 3<br>> Yes<br>> No | nission to reproduce through printed, aud<br>ated in his/her education program. Your a<br>achers, (2) increase public awareness and<br>d/or (3) highlight accomplishments of stu<br>ll, school/District awards, and graduation<br>tes, social media, approved blogs, and rel | lio, visual, or<br>nuthorization<br>d promote<br>dents and<br>vculmination,<br>ated District | will           |                   |  |
|                   | © 2020 - LOS ANGELES<br>333 5 Beaudry Ave.,                                                                                                    | UNIFIED SCHOOL DISTRICT<br>Los Angeles, CA 90017                                                                                                    |                                                                                              |                |                   |  |

- 1 Phone number
- 2 Share address
- 3 Media Waiver
- 4- Submit

#### STEP 7 Submitted Successfully

# Application Submitted Successfully 📀

Exploring the Culture of Hip Hop through Music and Dance

ID #: 10009

MIRA WEINBERG

Return to home page

#### STEP 8 Confirmation Email

| From: noreply@lausd.net <noreply@lausd.net></noreply@lausd.net>                                                                                                    |
|----------------------------------------------------------------------------------------------------|
| Sent: Wednesday, September 2, 2020 2:25 PM                                                                                                    |
| To:                                                                                                    |
| Subject: Fall Enrichment Registration Confirmation Letter: 2020-2021                                                                                                    |
|                                                                                                    |
| Dear                                                                                                    |
| Thank you for submitting an application to LA Unified's Fall Enrichment 2020 program. We are happy to offer a spot in the following fall enrichment course: Launch Into Computer Science Programming |
| Your application number is: 10041                                                                                                    |
| Fall enrichment courses will begin the week of September 21st; the specific start date and time of your selected course are listed below.                                                            |
|                                                                                                    |
| Class Schedule:                                                                                                    |
| 9/22/2020 - 11/17/2020                                                                                                    |
| Tuesdays: 3:00 PM – 4:00 PM                                                                                                    |
| Thursdays: 3:00 PM – 4:00 PM                                                                                                    |
|                                                                                                    |
| As the course start date approaches, please sign into your child's Schoology account for all the necessary information related to accessing your fall enrichment course.                             |
|                                                                                                    |
| If you have any questions related to fail enrichment, please email us at <u>instruction@vlauso.net</u> .                                                                                             |
| We look forward to an exciting fall together!                                                                                                    |
| Thank you,                                                                                                    |
| LA Unified                                                                                                    |
|                                                                                                    |
|                                                                                                    |
|                                                                                                    |
|                                                                                                    |

### Cancel a submitted application and re-apply for a different course

#### **STEP 1 –** Click on hyperlink **VIEW SUBMITTED APPLICATIONS**

| LOS ANGELES UNIFIE<br>A World o<br>Learning                         | f Contraction of the second second se |
|---------------------------------------------------------------------|----------------------------------------------------------------------------------------------------|
|                                                                     | Fall 2020 Enrichment                                                                                                    |
|                                                                     | Application period: 9/8/2020 - 9/15/2020                                                                                                    |
| Thank you for your interest in L4 requires.                         | . Unified's Fall Enrichment virtual offerings. Please submit one form for each child (each student<br>a separate form) and each child can enroll in one fall enrichment course.                                                                                                    |
| *                                                                   | In the case of cancellations, new spaces might become available.                                                                                                    |
|                                                                     | View submitted applications                                                                                                    |
|                                                                     | Elementary School                                                                                                    |
| Exploring the Culture of Hip Hop through Music<br>and Dance<br>Open | Course description<br>Students will explore Hip Hop Culture and various art forms including dance, music, and spoken word poetry. Students will<br>complete a culminating project inspired by Hip Hop while making connections between community and the arts.                                                                                                    |
| Grade: 3-5                                                          | Class schedule<br>Tuesdays: 3:00 PM – 4:00 PM                                                                                                    |
| Dates: 9/22/2020 - 11/19/2020                                       | Thursdays: 3:00 PM – 4:00 PM                                                                                                    |
|                                                                     | Apply                                                                                                    |

STEP 2 – Review the list of applications submitted. Click CANCEL on the application you wish to cancel.

| <u>En Español</u> | <u>l</u>       |                                |                                                          |                   |          |               |
|-------------------|----------------|--------------------------------|----------------------------------------------------------|-------------------|----------|---------------|
| Enrich            | nment Appli    | cations                        |                                                          |                   |          |               |
| Start new a       | pplication     |                                |                                                          |                   |          |               |
| ID                | School year    | Student                        | Program                                                  | Submitted         | Status   |               |
| 10009             | Fall 2020-2021 | MIRA WEINBERG                  | Exploring the Culture of Hip Hop through Music and Dance | 9/4/2020 2:36 PM  | Enrolled | view   cancel |
| 10008             | Fall 2020-2021 | GERALD MEEKS<br>ID: 011305M077 | Middle School Fender Music Program                       | 8/5/2020 11:50 AM | Enrolled | view          |
|                   |                |                                |                                                          |                   |          |               |
|                   |                |                                |                                                          |                   |          |               |
|                   |                |                                |                                                          |                   |          |               |

**STEP 3** – Review the disclaimer and click **CANCEL (3)** if you wish to continue. Click **CLOSE (4)** if you wish <u>not</u> to cancel the selected course. Please be advised that course availability is first come, first served. There is no guarantee there will be an available seat in the new course you have selected. Course selection changes must happen during the application window. Changes will be accepted through the end of day of the last registration date.

|                                                                     |                | tudent<br>rollment              |                                                                                                    | Student: MIRA WEINBERG<br>Program: Exploring the Culture of Hip Hop through Music and<br>Dance | Home User Gu      | iide <b>Parent/G</b> i | uardian ()<br>Logout |
|---------------------------------------------------------------------|----------------|---------------------------------|----------------------------------------------------------------------------------------------------|------------------------------------------------------------------------------------------------|-------------------|------------------------|----------------------|
| Enfinitions<br>Start new application<br>10 School year Student Prop |                |                                 | Are you sure you want to cancel the Fail enrichment course you have<br>registered for Yours availability is first come, first served. There is<br>no guarantee there will be an available seat in the new Fail<br>Enrichment course you are interested in.<br>Course selection changes must happen during the application<br>window. Changes will be accepted through the end of day on<br>Tuesday. September 15th. |                                                                                                |                   |                        |                      |
| ID                                                                  | School year    | Student                         | Prog                                                                                                    | 4 Close Cancel                                                                                 | Submitted         | Status                 |                      |
| 10009                                                               | Fall 2020-2021 | MIRA WEINBERG<br>ID: 030609F060 | Explo                                                                                                    | ing the culture of the though music and ballice                                                | 9/4/2020 2:36 PM  | Enrolled               | view   cancel        |
| 10008                                                               | Fall 2020-2021 | GERALD MEEKS<br>ID: 011305M077  | Midd                                                                                                    | e School Fender Music Program                                                                  | 8/5/2020 11:50 AM | Enrolled               | view                 |
|                                                                     |                |                                 |                                                                                                    |                                                                                                |                   |                        |                      |
|                                                                     |                |                                 |                                                                                                    | © 2020 - LOS ANGELES UNIFIED SCHOOL DISTRICT<br>333 S Beaudry Ave., Los Angeles, CA 90017      |                   |                        |                      |

**STEP 4** Once you click **CANCEL**, the application will be cancelled. You will receive an **APPLICATION UPDATED SUCCESSFULLY** message (5) and the application status will be **CANCELLED (6)**. To select a different course, click on **START NEW APPLICATION (7)** hyperlink.

|                   |                       | tudent                          |                                                          | Home User Guide   | Parent/Guardia                   |      |
|-------------------|-----------------------|---------------------------------|----------------------------------------------------------|-------------------|----------------------------------|------|
| <u>En Español</u> |                       |                                 |                                                          |                   |                                  |      |
| Applicat          | ion updated successfu | lly 5                           |                                                          |                   |                                  | ×    |
| Enrich            | 1ment Appli           | cations                         |                                                          |                   |                                  |      |
| ID                | School year           | Student                         | Program                                                  | Submitted         | Status                           |      |
| 10009             | Fall 2020-2021        | MIRA WEINBERG<br>ID: 030609F060 | Exploring the Culture of Hip Hop through Music and Dance | 9/4/2020 2:36 PM  | Cancelled 6<br>9/9/2020 10:22 AM | view |
| 10008             | Fall 2020-2021        | GERALD MEEKS<br>ID: 011305M077  | Middle School Fender Music Program                       | 8/5/2020 11:50 AM | Enrolled                         | view |
|                   |                       |                                 |                                                          |                   |                                  |      |
|                   |                       |                                 |                                                          |                   |                                  |      |
|                   |                       |                                 |                                                          |                   |                                  |      |
|                   |                       |                                 |                                                          |                   |                                  |      |
|                   |                       |                                 |                                                          |                   |                                  |      |
|                   |                       |                                 |                                                          |                   |                                  |      |

STEP – 5 Review the list of courses and click APPLY to select a different course.

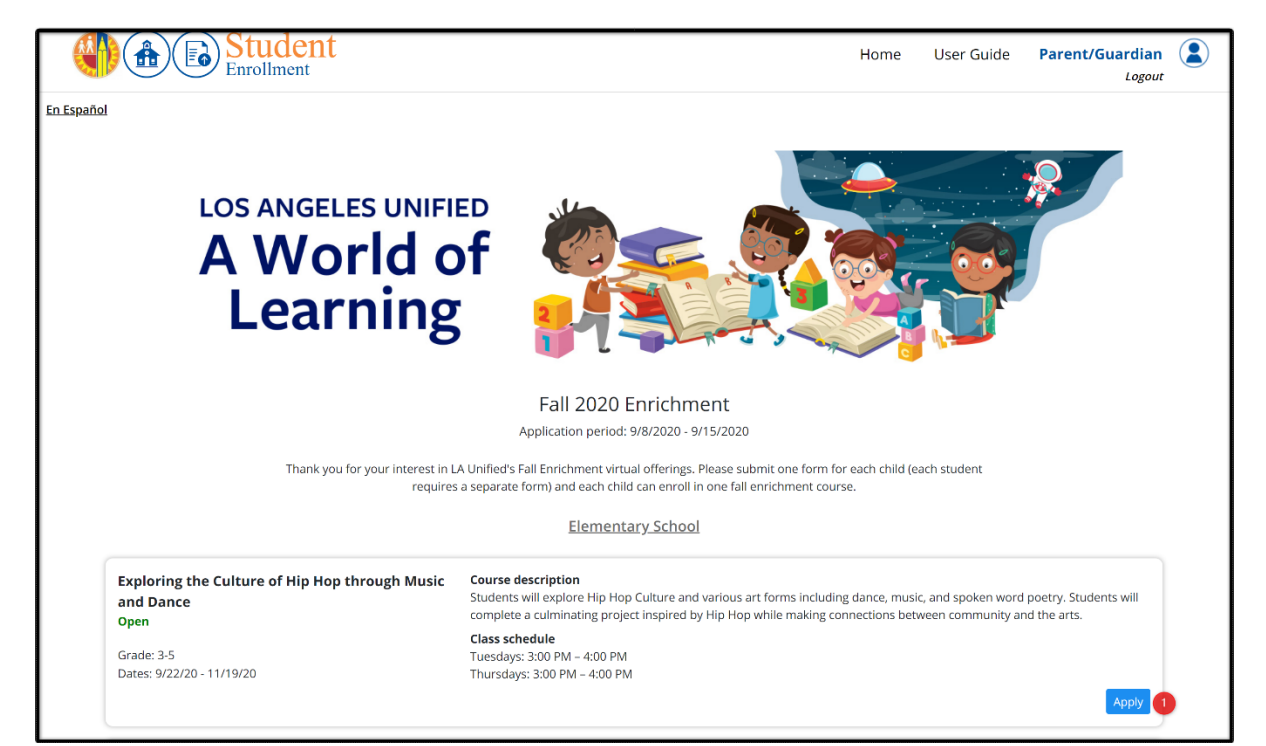